## PROCEDIMIENTO DEL TRÁMITE "ANULACIÓN DE MATRÍCULA"

1.- Acceder a la solicitud electrónica (al final del documento)

2.- En la presentación de una solicitud por registro electrónico, dirigida a la Facultat de Ciències de l'Activitat Física i l'Esport, hay que tener en cuenta:

En la pestaña "General"

En el campo Tipo de unidad, seleccionar "Centros"

En el campo Órgano al que se diríge, seleccionar "Facultat de Ciències de l'Activitat Física i l'Esport"

En el campo Tramitación deseada, seleccionar "Gestiones específicas de la unidad"

En el desplegable, seleccionar "anulación matrícula"

| C webges.uv.es/uvEntreuWeb/#/cau | ce/EXPSOLP2U                                                                                                    |                                                                   | @ @ ☆ 第 □       |
|----------------------------------|----------------------------------------------------------------------------------------------------|-------------------------------------------------------------------|-----------------|
|                                  |                                                                                                    |                                                                   |                 |
| RGPD Acceptació Gen              | eral Exposicio i sol·licitud Fitxers adjunts Acabar                                                                                                    |                                                                   |                 |
| eneral                           |                                                                                                    |                                                                   |                 |
| ipus d'Unitat *                  | Centres                                                                                                    | Ci no traba l'àrgan, pet amprar al postre coronder amb augger     | imonto:         |
| rgan al gual es dirigeix *       |                                                                                                    | Si no troba rorgan, por emprar el nostre cercador amo suggen      | ments.          |
| amitació decitiada *             | FACULIAT DE CIENCIES E L'ACTIVITAT FISICAT L'ESPOR                                                                                                    |                                                                   |                 |
|                                  | Instância general     Gestions especifiques de la unitat                                                                                                    |                                                                   | MATRICIII A odf |
| IF/NIF *                         | anunacio matricola Plantina/Pornitian. m <u>ups.//www.uv.e</u>                                                                                                    | IST CATEGOLI TRAMITES //203ECRETARIA/ANOLACIO_TOTAL_I_FARCIAL_DE_ | MATRICOLA.put   |
| om                               |                                                                                                    |                                                                   |                 |
| imer cognom                      |                                                                                                    |                                                                   |                 |
| egon cognom                      |                                                                                                    |                                                                   |                 |
|                                  | Adreça                                                                                                    |                                                                   |                 |
| arrer*                           |                                                                                                    |                                                                   |                 |
| ombre"                           |                                                                                                    |                                                                   |                 |
| lunicini                         | •                                                                                                    |                                                                   |                 |
| adi pastal *                     | <ul> <li>Image: A set of the set of the</li></ul> |                                                                   |                 |
| ourpostar                        | Dades de contacte                                                                                                    |                                                                   |                 |
| elèfon*                          |                                                                                                    |                                                                   |                 |
| dreça electrònica *              |                                                                                                    |                                                                   |                 |
|                                  | Informació addicional                                                                                                    |                                                                   |                 |
| scola/Facultat                   |                                                                                                    |                                                                   |                 |
| bservacions                      |                                                                                                    |                                                                   |                 |
|                                  |                                                                                                    |                                                                   |                 |
|                                  |                                                                                                    |                                                                   |                 |
|                                  |                                                                                                    |                                                                   |                 |
|                                  |                                                                                                    |                                                                   |                 |
|                                  | Longitud màxima restant: 1000                                                                                                    |                                                                   |                 |
| amps obligatoris                 |                                                                                                    |                                                                   |                 |
| < Anterior                       |                                                                                                    |                                                                   | Seglient >      |
| Anterior                         |                                                                                                    |                                                                   | Seguent -       |

Se deben rellenar todos los campos con asterisco

En la pestaña siguiente, "Exposición y solicitud" debes indicar los hechos, razones y motivos por los que se sol·licita la anulación, y en el apartado solicitud indicar qué assignatures quiere anulas, o indicar si la anulación es total.

Acceder a la solicitud